# Link to BWH themed Powerpoints:

https://www.bwhpikenotes.org/Employee\_Resources/brighambrand/default.aspx

# How to Create Brigham Health Email Signatures - Physicians

1. In Outlook, open a new message, on the *Message* tab, click *Signature*, and then click *Signatures* 

| ☐ S C ↑ ↓ = Untitled - Message (HTML)                                                                                                    | Ŧ | - | × |
|----------------------------------------------------------------------------------------------------|---|---|---|
| File Message Insert Options Format Text Review Q Tell me what you want to do                                                                                                    |   |   |   |
| A A A I I I I I I I I I I I I I I I I I I I I I I I I I I I I I I I I I I I I I I I I I I I I I I I I I I I I I I I I I I I I I I I I I I I I I I I I I I I I I I I I I I I I I I I I I I I I I I I I I I I I I I I I I I I I I I I I I I I I |   |   | ~ |
| To                                                                                                    |   |   |   |
|                                                                                                    |   |   |   |
|                                                                                                    |   |   |   |

- 2. On the *E-mail Signature* tab, click New
- 3. Press *New*, name the signature, then click *OK*. (*The name will be visible only to you*)
- 4. In the *Edit signature* box, copy and paste this text into the signature:

## Name, MD

Title Brigham and Women's Hospital Title Harvard Medical School Office: XXX-XXX-XXXX | Mobile: XXX-XXX-XXXX name@bwh.harvard.edu brighamandwomens.org

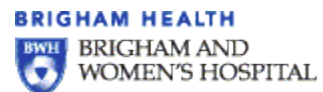

HARVARD MEDICAL SCHOOL TEACHING HOSPITAL

Please note: The decision to include your mobile phone number is a personal one. If you are unsure whether your role requires it, please discuss the matter with your supervisor. If you choose not to list Signatyour mobile number, please be sure to delete the placeholder text "| Mobile: XXX-XXX-XXXX" from your

| signature.<br>E-mail Signature Personal Stationery                                                                                                    |                                                                                                    | ] |
|----------------------------------------------------------------------------------------------------|----------------------------------------------------------------------------------------------------|---|
| Sele <u>c</u> t signature to edit    Signature   Delete New   Save Rename                                                                                                    | Choose default signature<br>E-mail <u>a</u> ccount: Microsoft Exchange<br>New <u>m</u> essages: (none)<br>Replies/ <u>f</u> orwards: (none) |   |
| Edit signature    Calibri 11 B I I   Name, MD   Title   Brigham and Women's Hospital   Title   Harvard Medical School   Office: XXX-XXX-XXXX  Mobile: XXX-XXX-XXXX   name@bwh.harvard.edu   brighamandwomens.org   BRIGHAM AND   BRIGHAM AND   BRIGHAM AND   BRIGHAM AND   BRIGHAM AND | E = E Business Card 6                                                                                                    |   |
|                                                                                                    | OK Cancel                                                                                                    |   |

- 5. Type in your information for the *Name, BWH and HMS titles, Phone Number and Email* fields.
- 6. After you finish creating the signature, click OK.

## Setting Reply/Forwards Signature

You will then need to create a separate abbreviated reply/forward signature. Follow the steps above but select the *Replies/forwards* field.

| S | Signatures and Station            | onery               |  |                         |                    | 8 X |
|---|-----------------------------------|---------------------|--|-------------------------|--------------------|-----|
| ſ | <u>E</u> -mail Signature          | Personal Stationery |  |                         |                    |     |
|   | Sele <u>c</u> t signature to edit |                     |  | Choose default sig      |                    |     |
|   | Signature                         |                     |  | E-mail <u>a</u> ccount: | Microsoft Exchange | •   |
|   |                                   |                     |  | New <u>m</u> essages:   | (none)             |     |
|   |                                   |                     |  | Replies/forwards        | : (none)           | •   |

In the *Edit signature* box, copy and prove this text below into the signature:

### Name, MD

Title, Brigham and Women's Hospital Title, Harvard Medical School Office: XXX-XXX-XXXX | Mobile: XXX-XXX-XXXX

BRIGHAM HEALTH BRIGHAM AND WOMEN'S HOSPITAL

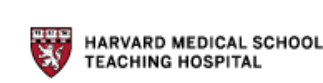

- 1. Type in your information for the *Name, Title and Phone Number* fields.
- 2. After you finish creating the reply signature, click OK.

**Please note:** The decision to include your mobile phone number is a personal one. If you are unsure whether your role requires it, please discuss the matter with your supervisor. If you choose not to list your mobile number, please be sure to delete the placeholder text "| Mobile: XXX-XXX-XXXX" from your signature.

# Below are additional options for other affiliations

#### **BWH and DF/BWCC**

#### Name, MD

Title, Brigham and Women's Hospital Title, Harvard Medical School Office: XXX-XXX-XXXX | Mobile: XXX-XXX-XXXX name@bwh.harvard.edu brighamandwomens.org

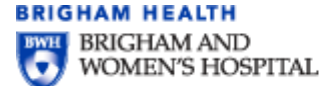

HARVARD MEDICAL SCHOOL TEACHING HOSPITAL

Title

DANA-FARBER/BRIGHAM AND WOMEN'S

🦻 CANCER CENTER 😽

#### BWH and DF/BWCC – Reply/Forwards version

#### Name, MD

Title, Brigham and Women's Hospital Title, Harvard Medical School Office: XXX-XXX-XXXX | Mobile: XXX-XXX-XXXX

BRIGHAM HEALTH BRIGHAM AND WOMEN'S HOSPITAL

HARVARD MEDICAL SCHOOL

Title

DANA-FARBER/BRIGHAM AND WOMEN'S

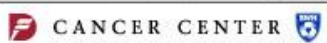

### DF/BWCC

#### Name, MD

Title Dana-Farber/Brigham and Women's Cancer Center Title Harvard Medical School Office: XXX-XXX-XXXX | Mobile: XXX-XXX-XXXX name@bwh.harvard.edu | brighamandwomens.org

DANA-FARBER/BRIGHAM AND WOMEN'S

HARVARD MEDICAL SCHOOL

#### DF/BWCC – Reply/Forwards version

#### Name, MD

Title, Dana-Farber/Brigham and Women's Cancer Center Title, Harvard Medical School Office: XXX-XXX-XXXX | Mobile: XXX-XXX-XXXX

DANA-FARBER/BRIGHAM AND WOMEN'S

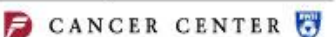

HARVARD MEDICAL SCHOOL TEACHING HOSPITAL

## Creating Mobile Signature – IOS and Android

Partners HealthCare Information Systems requires mobile user to install MobileIron. Use the link below for instructions to install MobileIron and information on securing and protecting your mobile devices.

http://www.bwhpikenotes.org/Employee Resources/IS/Mobile Computing/Mobile Iron.aspx

Below is how your signature should appear on mobile devices:

Name, MD Title, Brigham and Women's Hospital Title, Harvard Medical School Office: XXX-XXX-XXXX | Mobile: XXX-XXX-XXXX name@bwh.harvard.edu

## Mobile IOS – Directions

- 1. Go to Settings
- 2. Tap on *Mail*

- 3. Select *Signature*
- 4. Select *Partners Account*
- 5. Add signature above to *Partners* email account
- 6. Return to *Mail* at the top left of the screen
- 7. Your email signature should now automatically populate on messages you send

## Android – Directions for Gmail app

- 1. Tap the  $\equiv$  menu icon in the upper-left corner
- 2. Tap <sup>CP</sup> Settings
- 3. Tap the email address for which you would like to create a signature
- 4. Tap *Mobile Signature*
- 5. Enter the text for your signature, and tap the **OK** button

## Android – Outlook app

- 1. Tap the Center is the upper-right corner.
- 2. Under *Mail*, tap *Signature*.
- 3. Enter the text for your signature. Tap the checkmark to save it.

## Android – MobileIron Email+ app

- 1. Tap the i menu icon in the upper-right corner. Tap *Settings*.
- 2. Tap your email address.
- 3. Under *General Settings*, tap *Signature*.
- 4. Enter the text for your signature. Tap **OK** when complete.